You can run a What If MAP in MyMav by following the path of Academic Advisement >> Student Advisement Report

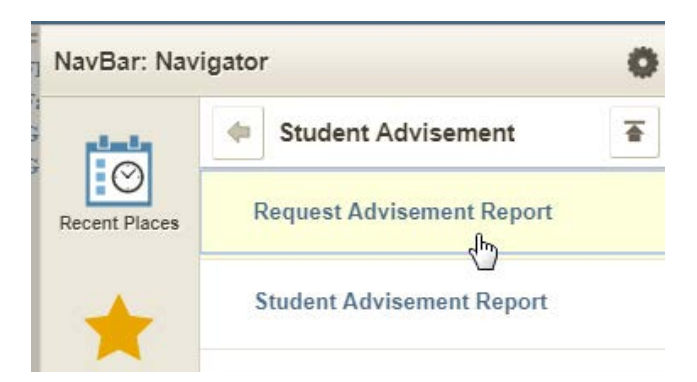

Click Add a New Value

Enter the student's ID number and the report type WHAT

## Click Add

| Request Advisement Report                                          |  |  |  |  |
|--------------------------------------------------------------------|--|--|--|--|
| Find an Existing Value Add a New Value                             |  |  |  |  |
| ID: 1000 Q<br>Academic Institution: UTARL Q<br>Report Type: WHAT Q |  |  |  |  |
| Add                                                                |  |  |  |  |

In the What-If Information box, check the Use Career Simulation box

When the words View/Change the Career Simulation appear, click on the words

| *Report Date                | 10/30/2017 |                                   |       |                  |
|-----------------------------|------------|-----------------------------------|-------|------------------|
| *As of Date                 | 01/01/3000 |                                   |       |                  |
| *Report Identifier          | ADMIN Q    | Administrative Request            |       |                  |
| Actions                     |            |                                   |       |                  |
| Process Request             |            |                                   |       |                  |
| What-If Information         | n          |                                   |       |                  |
| Use Career Simulation       |            | View/Change the Career Simulation |       |                  |
| Add a What-If Course        |            |                                   |       |                  |
|                             |            |                                   |       |                  |
| 🔚 Save                      |            |                                   | 📑 Add | 差 Update/Display |
| Report Request   Report Rec | quest Log  |                                   |       |                  |

Fill in the What-If scenario information - for example:

| Program What-If Data     |                                       | View All | First 🕚 1 of 1 🕑 Last |
|--------------------------|---------------------------------------|----------|-----------------------|
| *Academic Institution    | University of Texas, Arlington        |          | + -                   |
| *Academic Career         | Graduate                              |          |                       |
| *Career Requirement Term | 2178 Q 2017 Fall                      |          |                       |
| *Requirement Term        | 2178 Q 2017 Fall                      |          |                       |
| Student Career Nbr       | 1                                     |          |                       |
| *Academic Program        | MASTR Q Masters                       |          |                       |
| Plan What-If Data        |                                       | View All | First 🕚 1 of 1 🕑 Last |
| *Requirement Term        | 2178 Q 2017 Fall                      |          | + -                   |
| *Academic Plan           | CE_MENT Q Civil Engr-MENGR Non Thesis |          |                       |
| Plan Sequence            | 10                                    |          |                       |
| Sub-plan What-If Data    |                                       | View All | First 🕚 1 of 1 🕑 Last |
| *Requirement Term        | ٩                                     |          | + -                   |
| *Academic Sub-Plan       | ٩                                     |          |                       |
| Plan Sequence            | 10                                    |          |                       |
| OK                       |                                       |          |                       |

## Click OK

## **Click Process Request**

| Report Status                            | Pending                              |  |  |  |
|------------------------------------------|--------------------------------------|--|--|--|
| *Report Date<br>*As of Date              | 10/30/2017 3<br>01/01/3000 3         |  |  |  |
| *Report Identifier                       | ADMIN Administrative Request         |  |  |  |
| Actions                                  |                                      |  |  |  |
| Process Request                          |                                      |  |  |  |
| What-If Information                      |                                      |  |  |  |
| Use Career Simulati Add a What-If Course | on View/Change the Career Simulation |  |  |  |

Report Request | Report Request Log

📑 Add 🛛 🕗 Update/Display

The simulated MAP will appear on the screen.

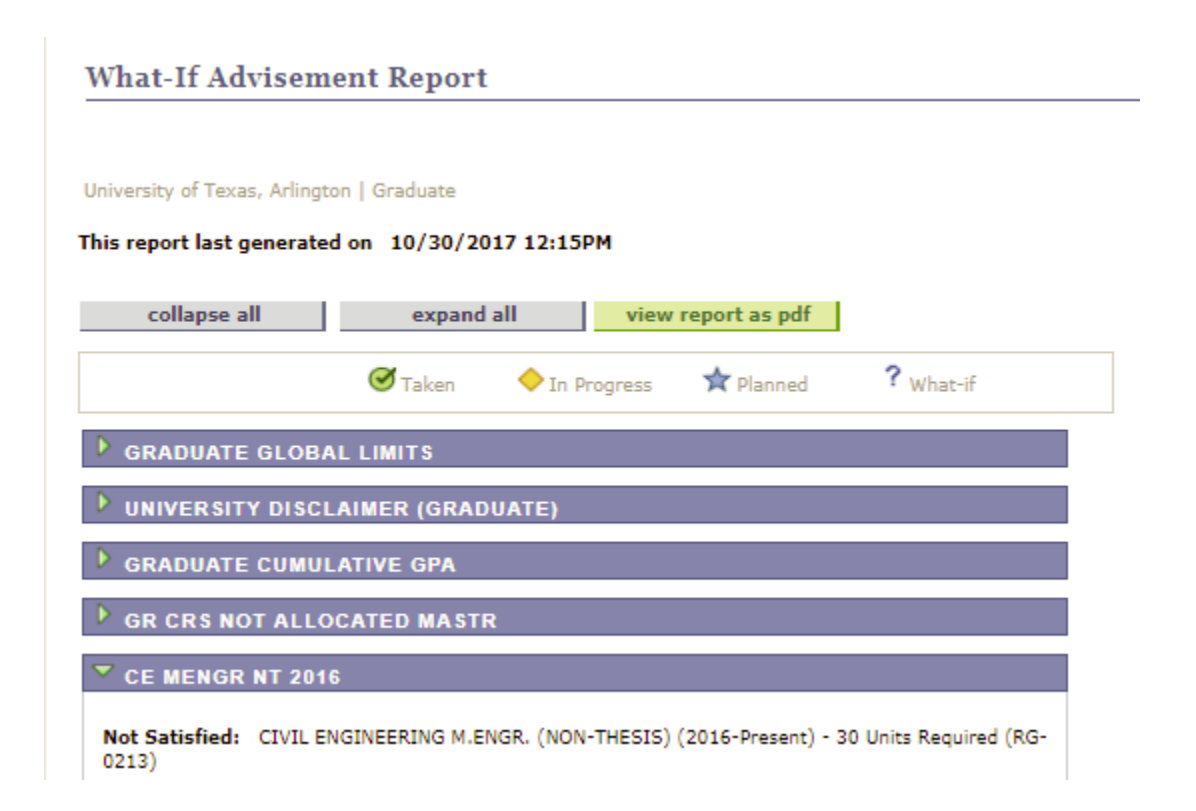

You can also view the MAP as a PDF instead of in open/closed categories like on the screen. Click the View report as pdf and the PDF version of the MAP will appear in on the screen or on a different browser tab, depending on your settings.